## How to activate purchased modules

59 <u>Frank Mateo</u> Wed, Aug 10, 2016 <u>Time Guardian Series (TG 5.x, TG Plus 2.x, TG Pro 4.x)</u> 0 14100

## How to activate purchased modules in Time Guardian Series (TG 5.x, TGPlus 2.x, TGPro 4.x)?

## Answer:

You can Activate Purchases Modules to Time Guardian using ASA License Mangager

- 1. Click on **START** button on the toolbar.
- 2. Select "All Programs"
- 3. Select the package name (TimeGuardian, TimeGuardianPLUS or TimeGuardianPRO)
- 4. Select ASA Licensing Manager
- 5. Click "Update Features"

**Note:** The dialogue box will ask you to restart your Time Guardian Package. Please do not activate in workstations with the client installs.

Online URL: http://tkb.amano.com/article.php?id=59